## HỌC VIỆN NÔNG NGHIỆP VIỆT NAM

# HƯỚNG DẪN ĐĂNG NHẬP TÀI KHOẢN EMAIL SINH VIÊN

Nguyễn Hữu Tuấn

Bộ phận Quản trị mạng Học viện Nông nghiệp Việt Nam

#### 1. Tài khoản Email.

- Mỗi sinh viên của Học viện được cấp 1 tài khoản email trong quá trình học tập tại Học viện.
- Tên tài khoản Email của sinh viên: **<mã sinh viên>**@sv.vnua.edu.vn

#### Ví dụ: 670001@sv.vnua.edu.vn

- Tài khoản Email của sinh viên được cấp giấy phép (License) "Office 365 A1 dành cho sinh viên" của công ty Microsoft. Office 365 A1 là phiên bản **trực tuyến** miễn phí của Office đi kèm với email, hội thảo video, trung tâm tùy chỉnh để làm việc nhóm trong lớp học với Microsoft Teams và ứng dụng OneDrive quản lý dữ liệu lưu trữ đám mây cá nhân với dung lượng 1TB/sinh viên.
  - Lưu ý: đối với bản quyền "Office 365 A1", các ứng dụng Word, Excel, Power Point, Access chỉ sử dụng trực tuyến trên nền Web, không cài đăt ứng dụng trên máy tính được.

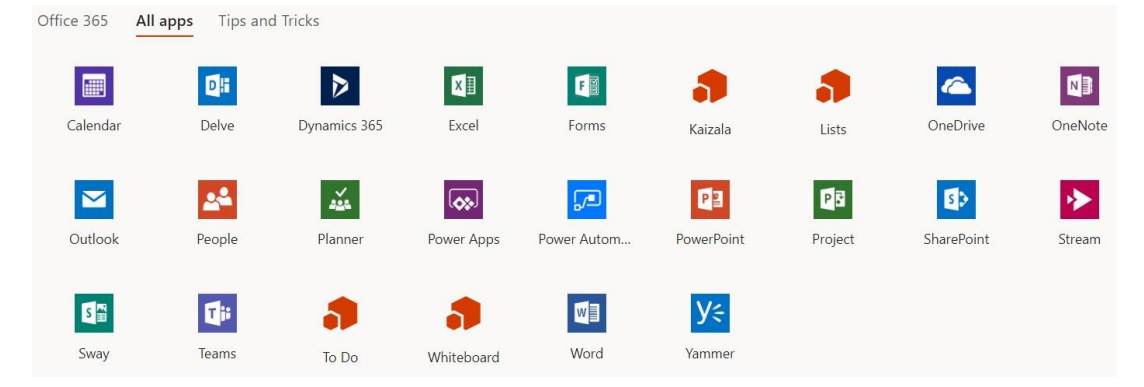

#### 2. Thiết lập tài khoản Email mới.

- Mở trình duyệt Web (Microsoft Edge, Chrome, Opera, Firefox...)
- Trên thanh địa chỉ gõ: https://office.com

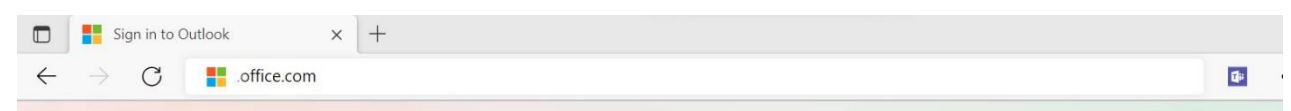

 Sau khi bấm "Enter", giao diện đăng nhập tài khoản của Microsoft sẽ hiện ra.

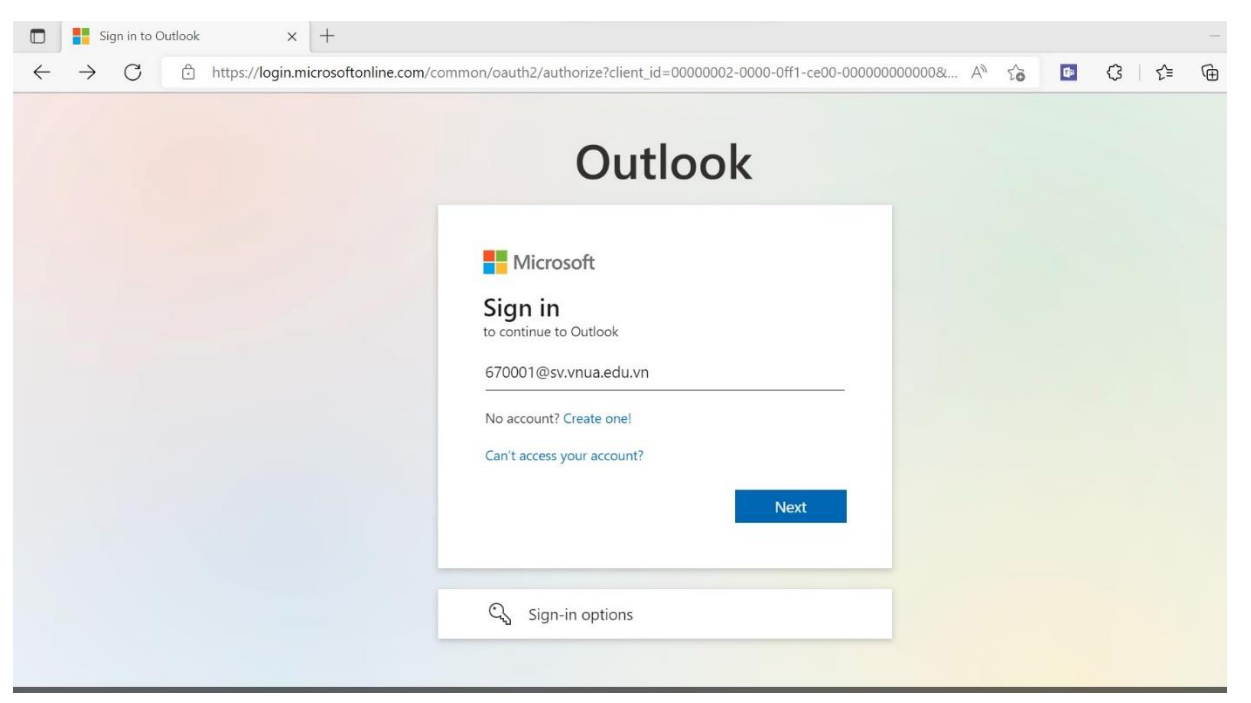

- Nhập đầy đủ địa chỉ Email do Học viện cấp, sau đó chọn **Tiếp theo** hoặc **Next**.

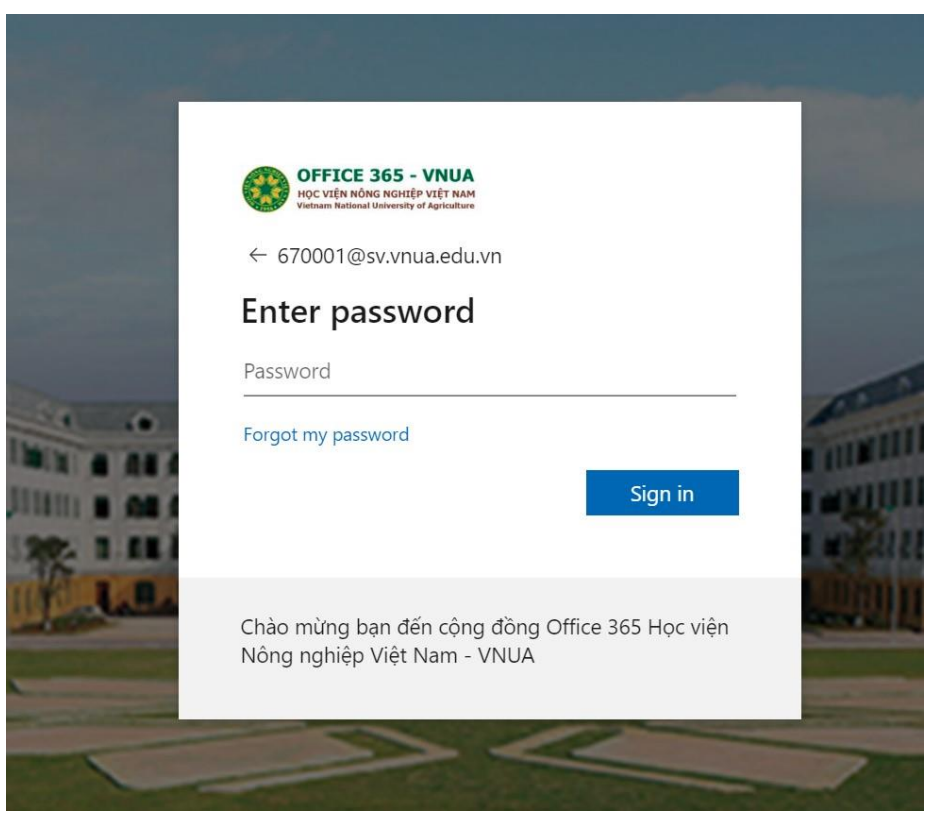

 Nhập mật khẩu tạm thời là mật khẩu đã được cấp cho sinh viên theo tài khoản - Sau đó chọn Sign in hoặc "Đăng nhập"

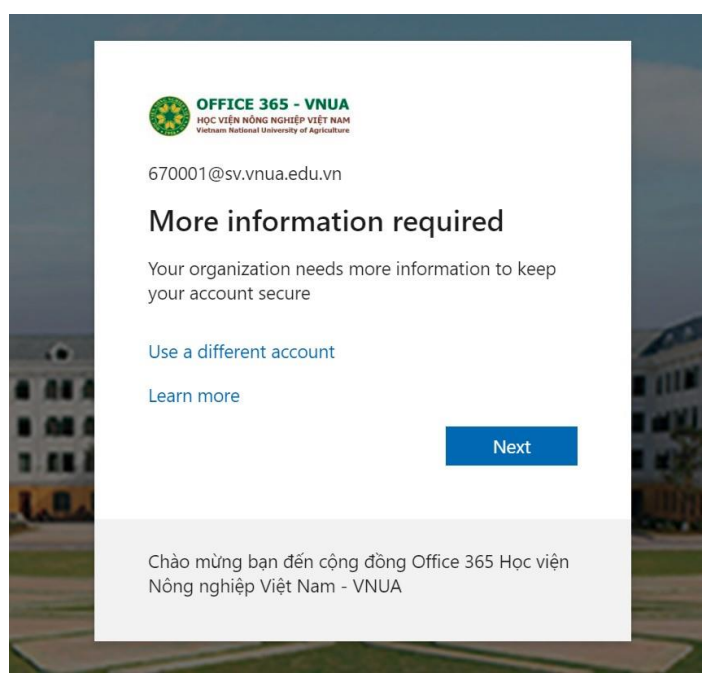

Chọn **Next**, cửa sổ thiết lập chức năng xác thực 2 lớp như hình dươi hiện ra

- Chọn quốc gia là Việt Nam
- Nhập số điện thoại, chọn Next

| Chọn quốc gia<br>Việt Nam | Additional security verification Secure your account by adding phone verification to your password. View video to know how to secure your account Step 1: How should we contact you?  Authentication phone Vietnam (+84)  Method Send me a code by text message |      |
|---------------------------|----------------------------------------------------------------------------------------------------|------|
|                           | Send me a code by text message          Your phone numbers will only be used for account security. Standard telephone and SMS charges will apply.                                                                                                    | Next |

- Mở tin nhắn trên điện thoại để lấy mã code, nhập mã code vào ô trống

| OFFICE 365 - VNUA                                                                                                    |
|----------------------------------------------------------------------------------------------------|
| W Internet concerned and any of the William State of the State of the  |
| Additional security verification                                                                                                    |
| Secure your account by adding phone verification to your password. View video to know how to secure your account                                                                                                    |
|                                                                                                    |
| Step 2: We've sent a text message to your phone at +84 0<br>When you receive the verification code, enter it here                                                                                                    |
| 642964                                                                                                    |
|                                                                                                    |
|                                                                                                    |
|                                                                                                    |
| Cancel Verify                                                                                                    |
|                                                                                                    |
|                                                                                                    |
| - Chọn <b>Verify</b>                                                                                                    |
|                                                                                                    |
| OFFICE 365 - VNUA<br>or init administrative VPI frame                                                                                                    |
| W suban binar binar bina |
| Additional security verification                                                                                                    |
| Covers your account by addies always unification to your assumed. How added to leave how to exceed your account                                                                                                    |
| Secure your account by adding phone vernication to your password, view video to know now to secure your account                                                                                                    |
| Step 2: We've sent a text message to your phone at +84 0                                                                                                    |
| venir,auon successiui:                                                                                                    |
|                                                                                                    |
|                                                                                                    |
|                                                                                                    |
| Done                                                                                                    |
|                                                                                                    |
|                                                                                                    |

- Chọn Done để hoàn thành thiết lập tính năng xác thực 2 lớp.

Lần đăng nhập đầu tiên, do dùng mật khẩu tạm nên sinh viên cần phải đổi mật khẩu.

- Nhập **Current password** (Mật khẩu hiện tại) là đã được cấp kèm theo tài khoản

- Nhập **New password** (Mật khẩu mới) và **Confirm password** (Xác nhận mật khẩu) phải giống nhau.

**Lưu ý:** Mật khẩu mới phải có tối thiểu 8 ký tự bao gồm ít nhất 3 loại sau: chữ hoa, chữ thường, số hoặc ký tự đặt biệt. Trong mật khẩu không được chứa mã sinh viên, họ tên, ngày sinh, số điện thoại của sinh viên vì hệ thống của Microsoft sẽ coi mật khẩu đó không an toàn và không cho phép đổi.

- Sau khi nhập đầy đủ, chọn Sign in hoặc Đăng nhập

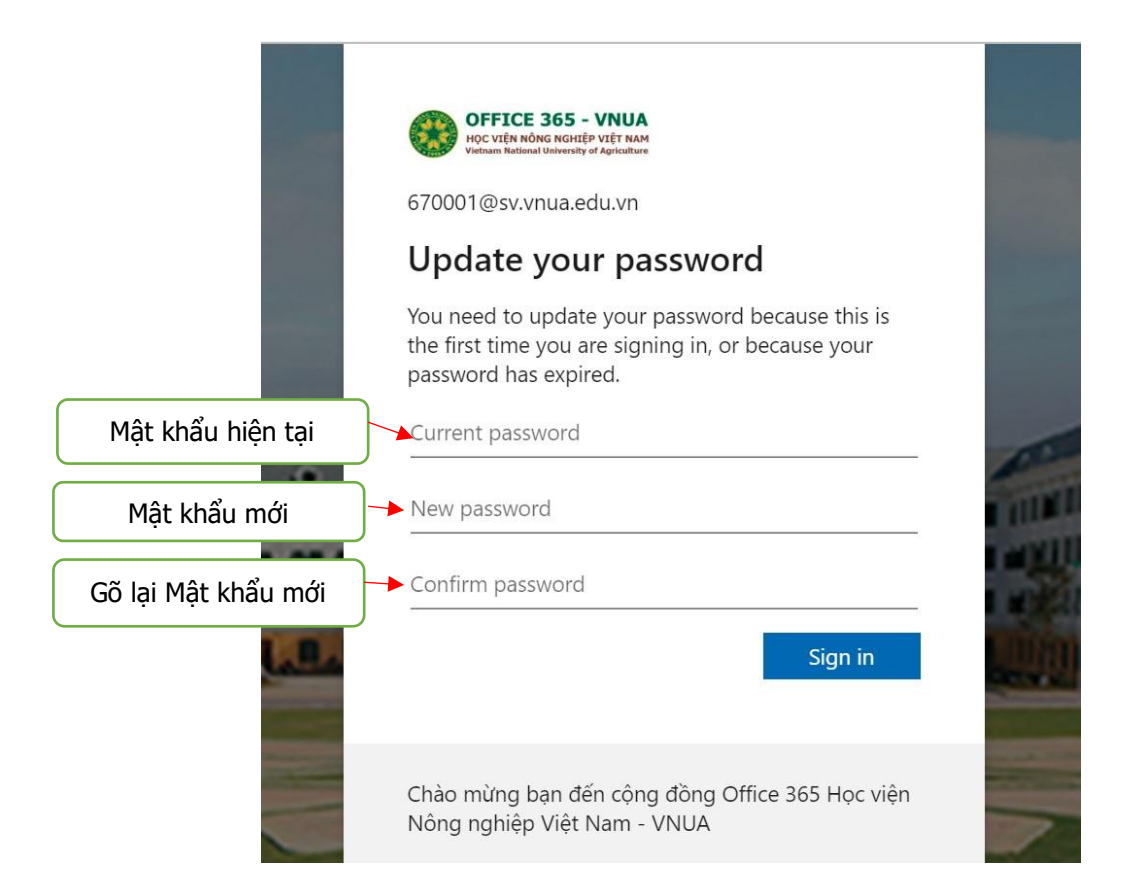

- Khi đổi mật khẩu được chấp nhận, cửa sổ mới hiện ra, chọn Next

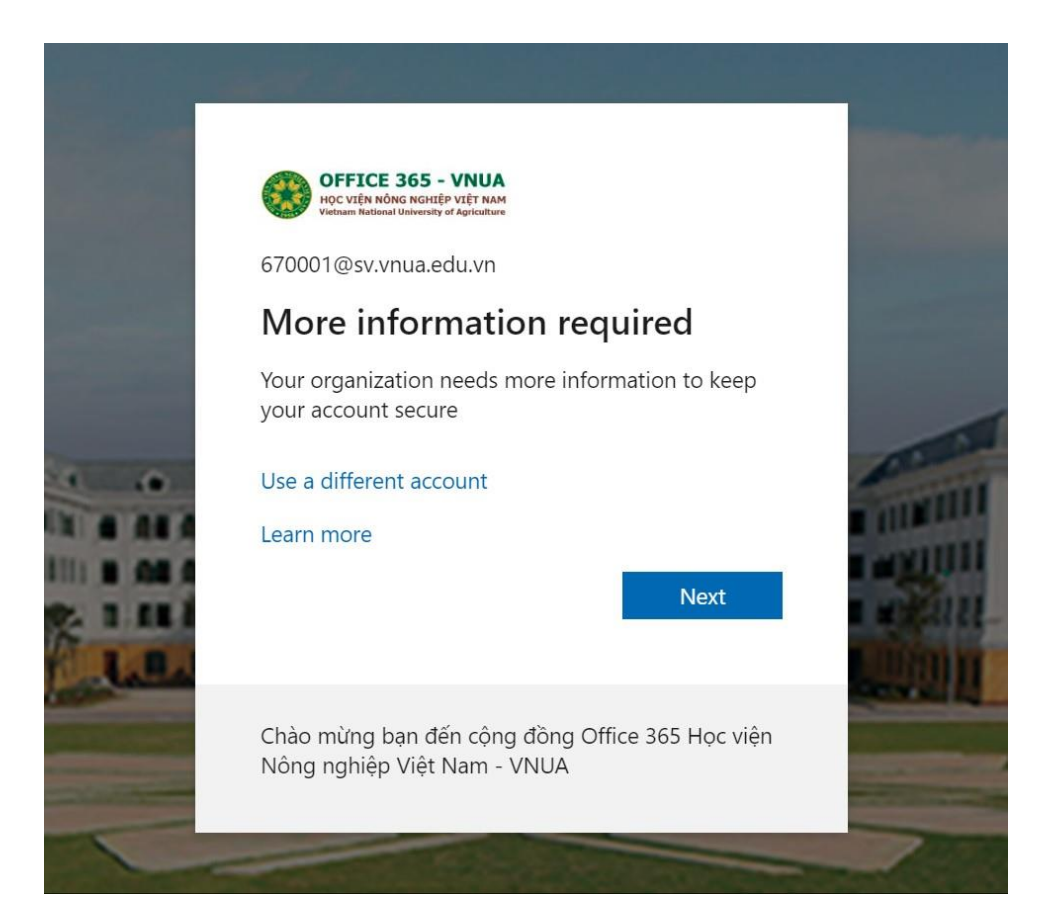

Cửa sổ thiết lập tính năng khôi phục lại password (mật khẩu) khi bị quên hiện ra

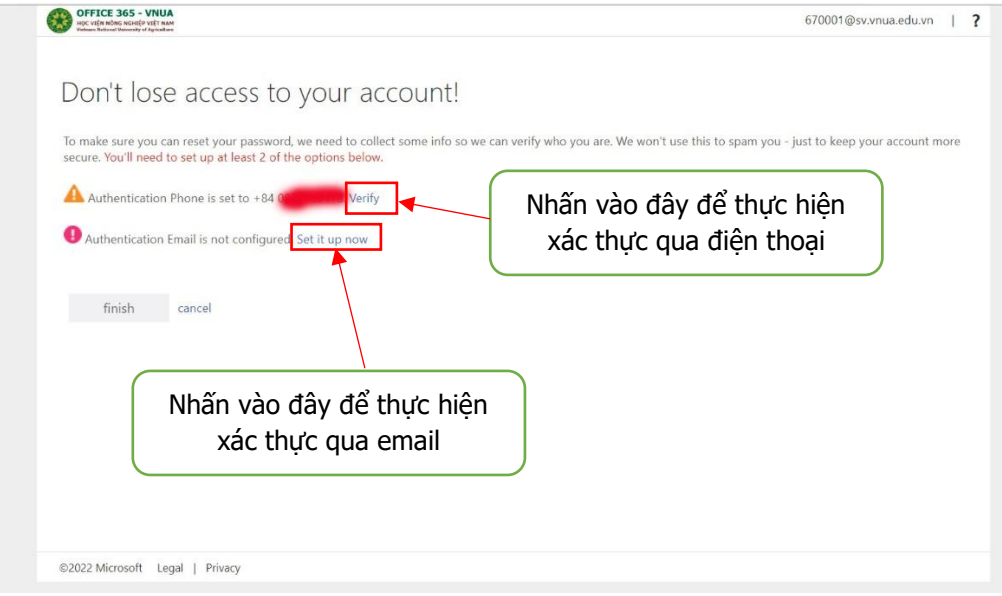

- Tại bước này, sinh viên cần hoàn thành 1 trong 2 tùy chọn để xác thực tài khoản gồm: điện thoại, email cá nhân;

+ Để xác thực qua điện thoại (Authentication Phone) nhấn chuột vào chữ
 Verify cuối dòng Authentication phone cửa sổ mới hiện ra

Nhập mã code được gửi vào số điện thoại qua tin nhắn, Chọn Kiểm chứng hoặc Verify

+ Để xác thực bằng email (Authentication Email), nhấn chuột vào chữ **Set it up now** cửa sổ xác thực hiện ra, nhập địa chỉ mail cá nhân (gmail, yahoo,...), chọn **email me** 

| Don't lose access to y                          | our account!                                        |  |
|-------------------------------------------------|-----------------------------------------------------|--|
| Please verify your authentication email address | below. Don't use your primary work or school email. |  |
| Authentication Email                            |                                                     |  |
| email me                                        |                                                     |  |
|                                                 |                                                     |  |
| back                                            | Nhập địa chỉ mail cá phập rồi chon                  |  |
|                                                 | email me                                            |  |
|                                                 | emairme                                             |  |
|                                                 |                                                     |  |
|                                                 |                                                     |  |
|                                                 |                                                     |  |

- Mở hộp thư cá nhân để nhận mail xác thực (mã code) từ Microsoft,

| to me 🕶 |                                                                                                    |                                                                                                  |  |
|---------|----------------------------------------------------------------------------------------------------|--------------------------------------------------------------------------------------------------|--|
|         | Verify your email address                                                                            |                                                                                                  |  |
|         | Thanks for verifying your <u>670001@sv.vnua.edu.vn</u> account!<br>Your code is: <mark>371556</mark> |                                                                                                  |  |
|         | Sincerely,<br><u>vnua.edu.vn</u>                                                                     |                                                                                                  |  |
|         | This message was sent from an unmonitored email address.<br>Please do not reply to this message.     | OFFICE 365 - VNUA<br>HỌC VIỆN NÔNG NGHIỆP VIỆT NAM<br>Vietnam National University of Agriculture |  |

#### - Copy mã xác thực và dán vào ô xác thực.

đừng đế mất quyền truy nhập vào tài khoản của bạn! Vui lòng xác nhận địa chỉ email xác thức của bạn dưới đảy. Không sử dụng email trường học hoặc công việc chính của bạn. Email Xác thực email tồi Chúng tòi đã gửi một thông điệp email có chứa mã kiếm chứng đến hộp thư đến của bạn. 1033171 quay lọi Nhập mã code rồi chọn kiểm chứng (Verify)

### - Chọn Kiểm chứng hoặc Verify

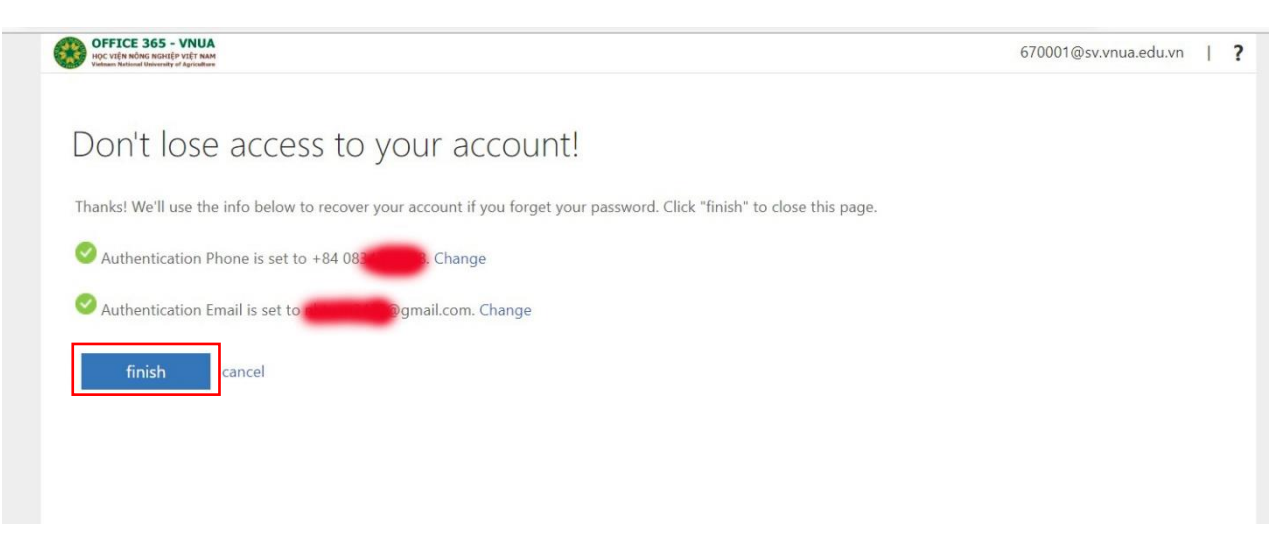

- Chọn Hoàn tất hoặc Finish

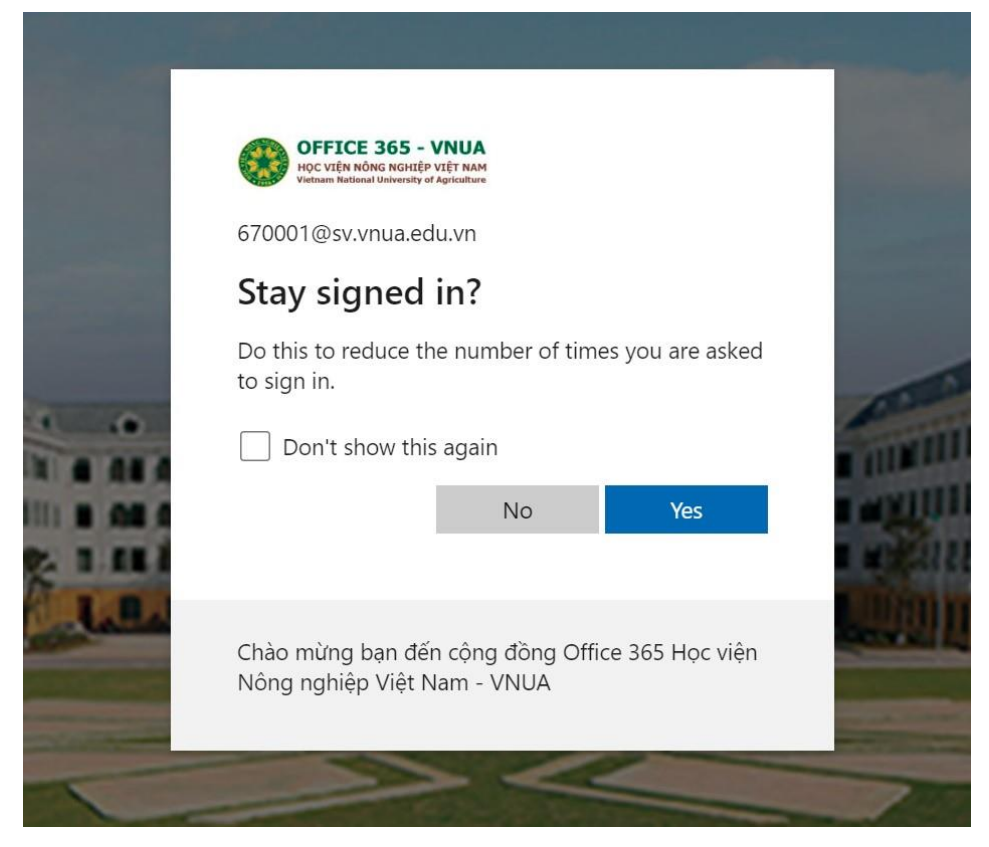

Ở giao diện trên, nếu ta đang sử dụng máy tính cá nhân, có thể chọn Yes
 để luôn trong trạng thái đăng nhập. Nếu dùng máy tính chung, chọn No.

| Microsoft 365 |                                                                                                    |   |
|---------------|----------------------------------------------------------------------------------------------------|---|
|               | <ul> <li>Welcome to your new Office</li> <li>With Office for education, you can create, organize, and collaborate on classwork, all in one place</li> <li>Create and safely store your files in the cloud</li> <li>Intuitively organize your schoolwork, and stay up to date on homework and tasks</li> <li>Take notes, organize and share projects, and collaborate with your peers</li> </ul> | > |
|               | • • •                                                                                                    |   |

- Lần lượt bấm vào biểu tượng mũi tên để xem 3 giới thiệu về phần mềm của Microsoft.

|                             | Office       | ✓ Search                                                                        | ₽¢         | ŝ       | ? ( | ( |
|-----------------------------|--------------|---------------------------------------------------------------------------------|------------|---------|-----|---|
| Home<br>(+)<br>Create       | Good morning | Nhấn vào đây để xem tất cả ứng dụng                                             | Install Of | ffice ~ |     |   |
| My Content<br>Outlook       |              | Get started<br>Begin building your Office experience by creating something new. | W          |         | 1   |   |
| Excel<br>PowerPoint<br>Apps | Quick access | tly opened Shared ☆ Favorites + ↑ Up                                            | oload      | Feedba  | ack |   |

- Ta có giao diện của Office 365 A1 online như hình trên. Để chọn ứng dụng trực tuyến muốn sử dụng, bấm vào các biểu tượng ứng dụng bên trái màn hình.

- Chọn Outlook để check mail; chọn Teams để học, họp,... online
- Để xem tất cả ứng dụng, bấm biểu tượng 💷 🛽 👓 🚾 góc trên bên trái.
- Để đổi ngôn ngữ, bấm biểu tượng

|   |                         |          | Ę∕                                                | ŝ  | ? | NA |
|---|-------------------------|----------|---------------------------------------------------|----|---|----|
|   |                         | <b>^</b> | Settings                                          |    |   | ×  |
|   |                         |          | <b>Other</b><br>Third party notice                |    |   |    |
|   |                         |          | Themes                                            |    |   |    |
| - | Chọn giao diện          |          | Office                                            |    |   | 2  |
| - | Chọn ngôn ngữ           |          |                                                   | 2. |   | 1  |
| - | Đổi password (Mật khẩu) |          | Language and time zor                             | пе |   |    |
|   |                         |          | Change your language $ ightarrow$                 |    |   |    |
|   |                         |          | Dark Mode                                         |    |   |    |
|   |                         |          | Password $\sim$ Change your password $ ightarrow$ |    |   | ~  |

#### 3. Đặt lại mật khẩu khi quên.

| ● OFFICE 365 - V         HOC VIEN NONG NGHTEP V         + 670001@sv.vnua         Enter password         Password         Forgot my password | nedu.vn                      | Sign in        |  |
|----------------------------------------------------------------------------------------------------|------------------------------|----------------|--|
| Chào mừng bạn đến<br>Nông nghiệp Việt Na                                                                                                    | cộng đồng Offic<br>am - VNUA | e 365 Học viện |  |

 Tại trang đăng nhập, chọn Forgot my password hoặc "Tôi đã quên mật khẩu".

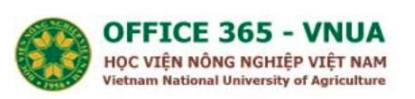

Get back into your account

Who are you?

To recover your account, begin by entering your email or username and the characters in the picture or audio below.

| Email or Username: *            |                                   |
|---------------------------------|-----------------------------------|
| 670001@sv.vnua.edu.vn           |                                   |
| Example: user@contoso.onmi      | crosoft.com or user@contoso.com   |
| AAR                             | 7 🛋                               |
| SAV                             | ¢                                 |
| MM5GY                           |                                   |
| Enter the characters in the pic | ture or the words in the audio. * |
| Next Cancel                     |                                   |

- Nhập vào ô trống các chữ và số trong hình, sau chọn **Next** hoặc "**Tiếp theo**".

| OFFICE 365 - VNUA<br>Học VIỆN NÔNG NGHIỆP VIỆT NAM<br>Vietnam National University of Agriculture |                                                                                            |  |  |  |
|--------------------------------------------------------------------------------------------------|--------------------------------------------------------------------------------------------|--|--|--|
| Get back into y                                                                                  | our account                                                                                |  |  |  |
| verification step 1 > verification                                                               | ation step 2 > choose a new password                                                       |  |  |  |
| Please choose the first contact meth                                                             | od we should use for verification:                                                         |  |  |  |
| • Email my alternate email                                                                       | You will receive an email containing a verification code at your alternate email address ( |  |  |  |
| ○ Text my mobile phone                                                                           | _                                                                                          |  |  |  |
| ○ Call my mobile phone                                                                           | Email                                                                                      |  |  |  |
|                                                                                                  |                                                                                            |  |  |  |
|                                                                                                  |                                                                                            |  |  |  |

- Tùy theo phương thức xác thực là số điện thoại hay email sẽ có giao diên khác nhau. Trong trường hợp này, tài khoản xác thực bằng email nên ta chọn "Email".
- Nếu xác thực bằng email, mở hộp thư cá nhân để lấy mã kiểm chứng do Microsoft gửi.

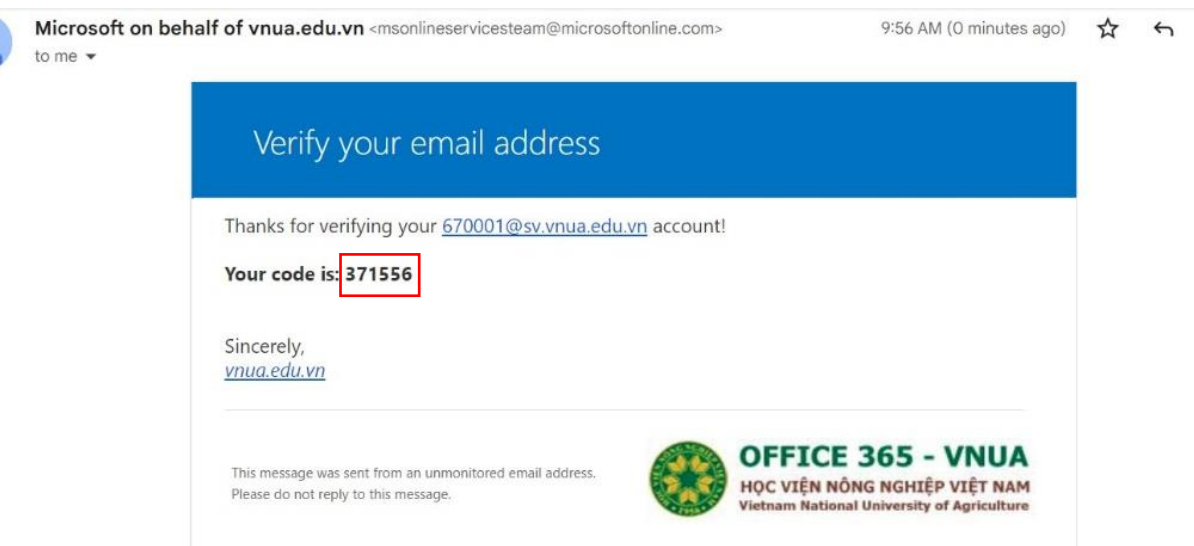

- Copy mã kiểm chứng và dán vào ô trống.

Cancel

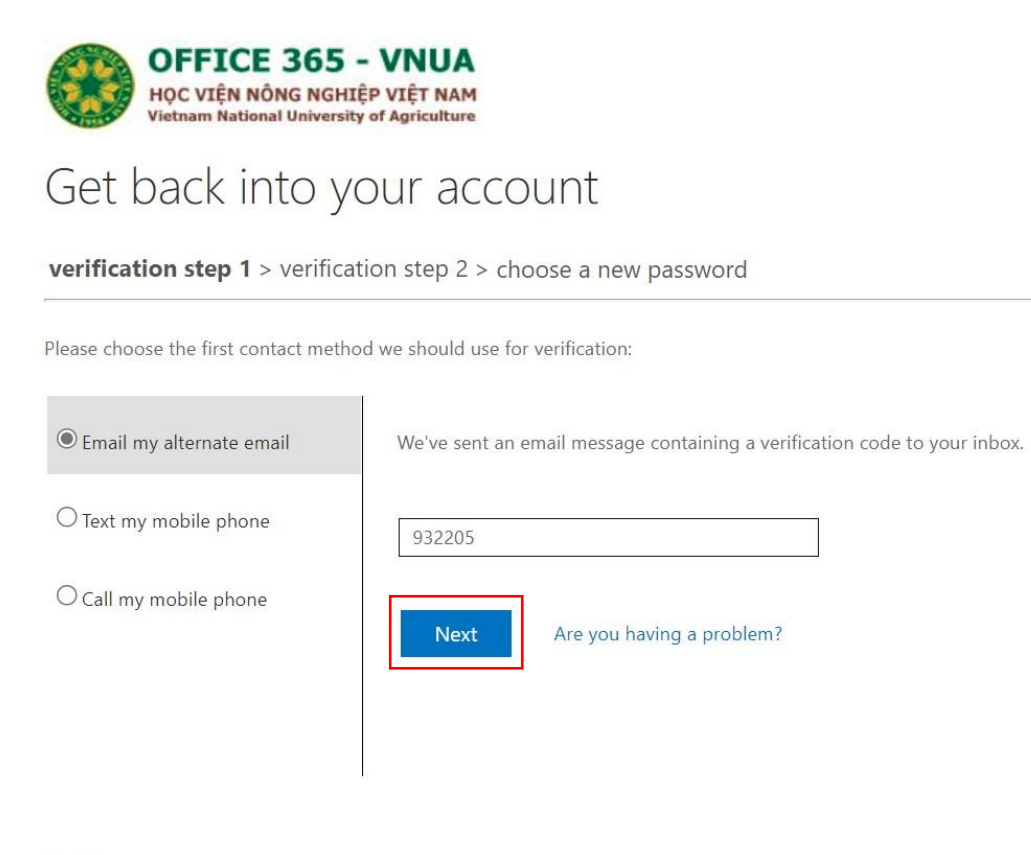

Cancel

- Xác thực bằng điện thoại thì chờ SMS do Microsoft gửi đến điện thoại của bạn.

| OFFICE 365<br>Hộc Viện Nông NG<br>Vietnam National Univer                                                                                                    | - VNUA<br>HIỆP VIỆT NAM<br>bity of Agriculture                                                                                                    |
|----------------------------------------------------------------------------------------------------|----------------------------------------------------------------------------------------------------|
| Get back into                                                                                                    | our account                                                                                                    |
| verification step $1 \checkmark > $ verification step $1 \checkmark > $ verification step $1 \checkmark > $ verification step $1 \checkmark > $ verification step $1 \checkmark > $ verification step $1 \checkmark > $ verification step $1 \land > $ verification step $1 \land > $ verification step | ication step 2 > choose a new password                                                                                                    |
| Please choose the second contact                                                                                                    | nethod we should use for verification:                                                                                                    |
| • Text my mobile phone                                                                                                    | In order to protect your account, we need you to enter your complete mobile phone number (*************78) below. You will then receive a text message with a |
| ○ Call my mobile phone                                                                                                    | verification code which can be used to reset your password.                                                                                                   |
|                                                                                                    | Nhập cố điện thoại                                                                                                    |
|                                                                                                    | Text chọn Next                                                                                                    |
|                                                                                                    |                                                                                                    |
|                                                                                                    |                                                                                                    |
|                                                                                                    |                                                                                                    |

- Nhập mã code vào ô trống, chọn Next

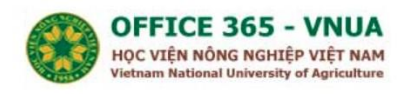

#### Get back into your account

verification step  $1 \checkmark >$  verification step 2 > choose a new password

| Please choose the second contact me | thod we should use for verification:<br>We've sent you a text message containing a verification code to your phone.                                                                                                    |
|-------------------------------------|----------------------------------------------------------------------------------------------------|
| ○ Call my mobile phone              | 819211       Image: Straight of the straight of the st |

Cancel

- Nhập mật khẩu mới và Xác nhận mật khẩu mới, sau đó chọn Finish hoặc Hoàn tất.

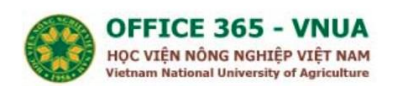

Get back into your account

verification step  $1 \checkmark >$  verification step  $2 \checkmark >$  **choose a new password** 

| strong                |  |
|-----------------------|--|
| Confirm new password: |  |
|                       |  |

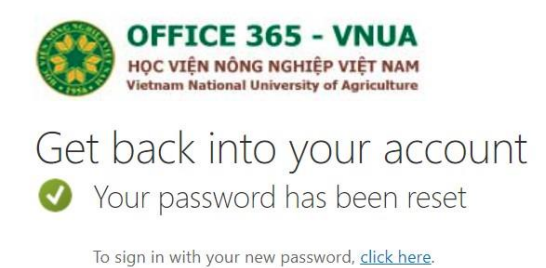

 Ta có giao diện thông báo như trên. Chọn Click here hoặc bấm vào đây để vào lại ứng dụng Office 365.